### Using Kaltura to Demonstrate Your Project

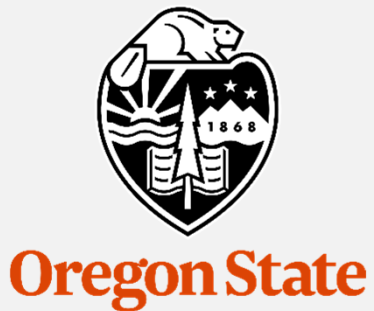

University

#### **Mike Bailey**

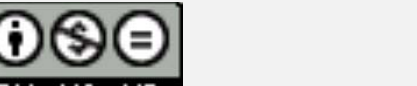

mjb@cs.oregonstate.edu

This work is licensed under a <u>Creative Commons</u> <u>Attribution-NonCommercial-NoDerivatives 4.0</u> <u>International License</u>

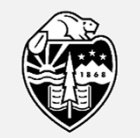

Oregon State University Computer Graphics 1

### What is Kaltura?

*Kaltura* is a web-based screen-recording application. OSU owns a site license to it, which means that all students and staff can use it at no cost to themselves We will use it so that you can show off your great project without you and us having to be sitting together.

You don't need to use this video as a way to explain your report. I will read the report to get that information. Likewise, don't use the video to walk me through the code. Use this video as a way to show what it looks like when it runs. If I want to see your code, I will go look at it separately. Show off all the required features. Show off anything you have done that is extra and cool. Cool is always good!

If you have a microphone, use it! It is easier for us to figure out what your features do if you are telling us.

To finish grading each project, we will need to watch a lot of videos. Have mercy on us and keep your video short and to the point. Show us all your different program features, but once you have demonstrated a feature, move on to the next one. Do the math – M minutes per video times P people in the class, gives ...

## Go to: http://media.oregonstate.edu

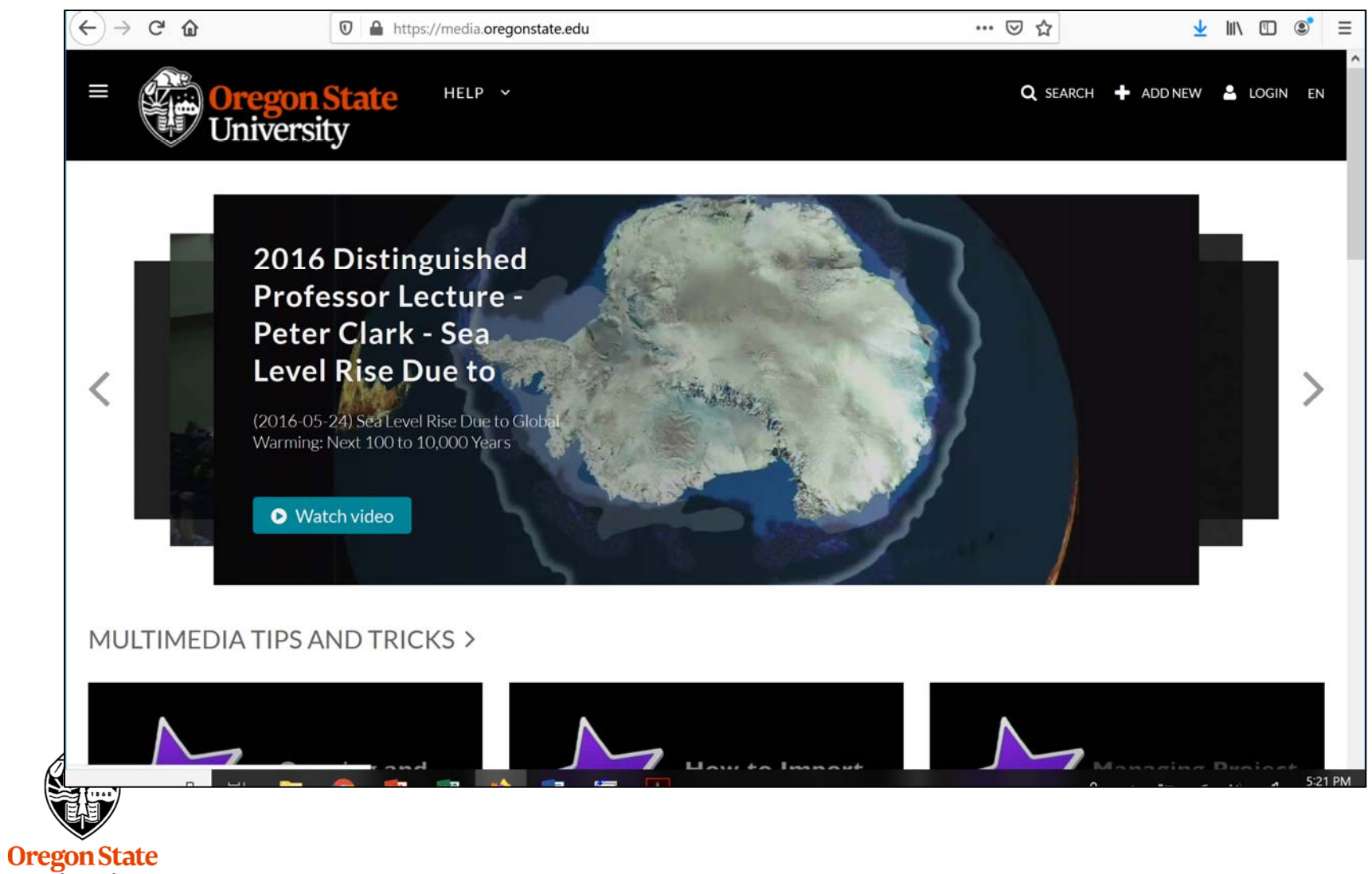

University Computer Graphics

#### Login:

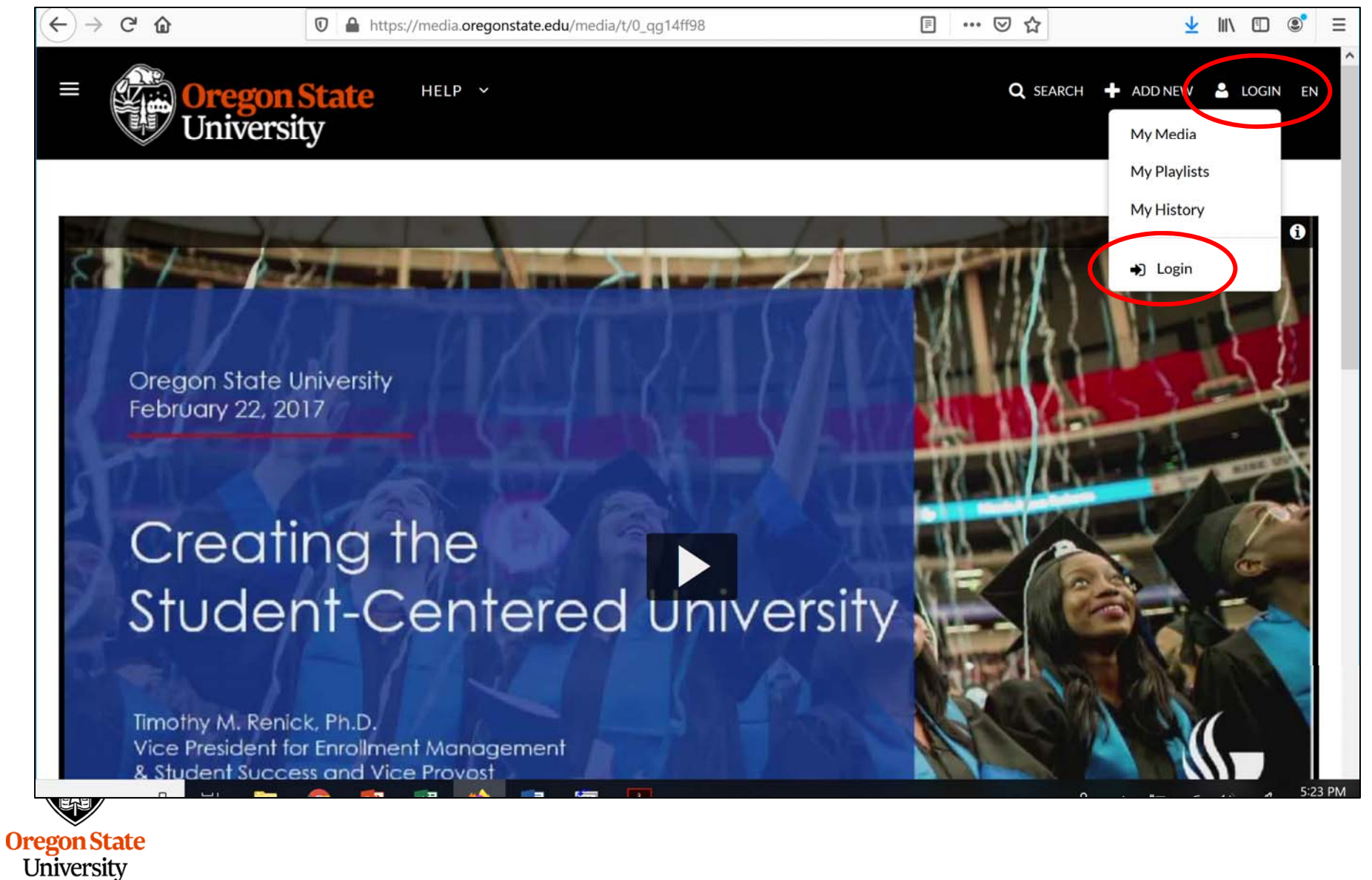

Computer Graphics

#### Login with your ONID account and password, and possibly the DUO authentication

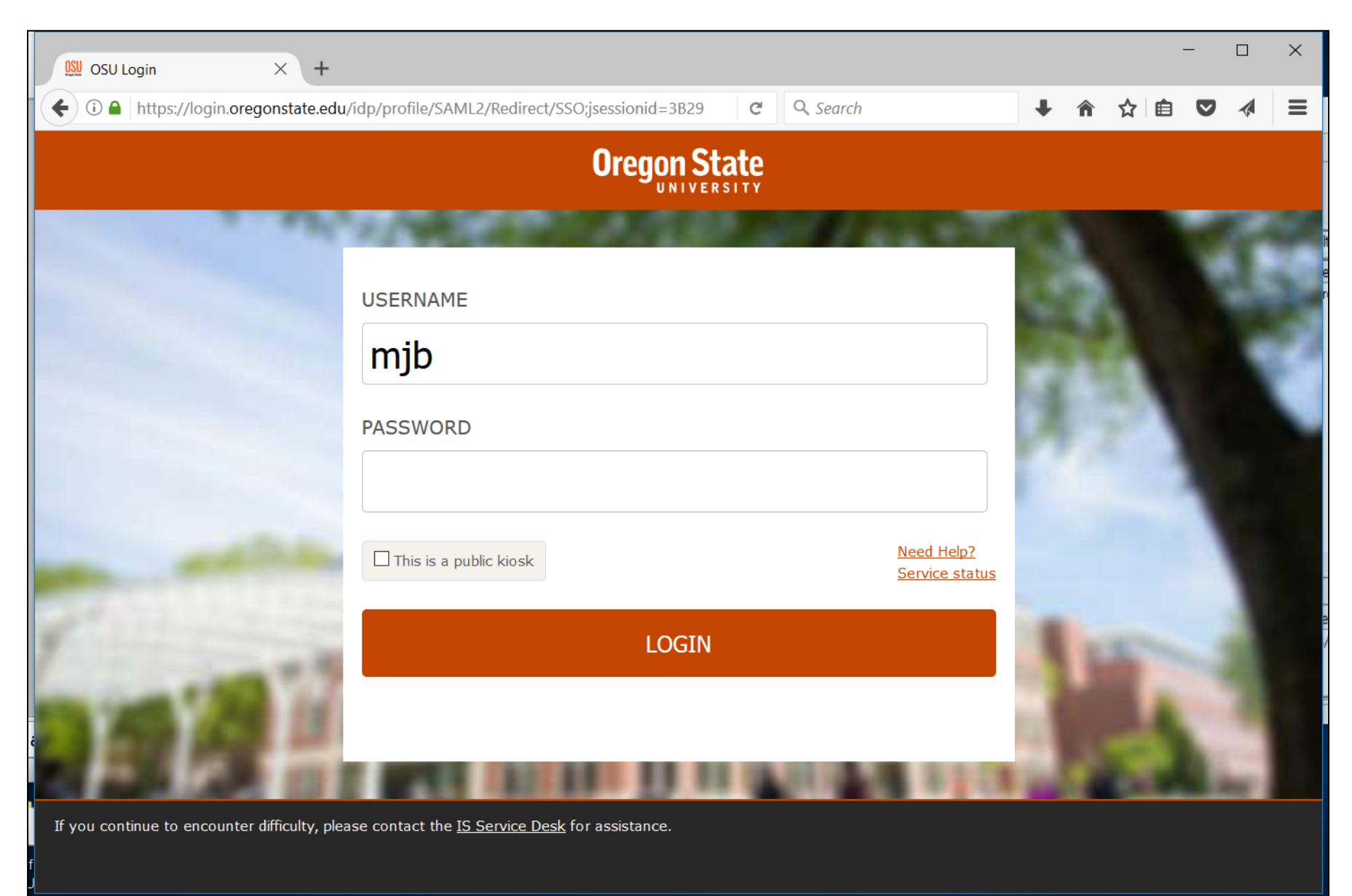

#### Ask to add a new recording using the Recording Tools

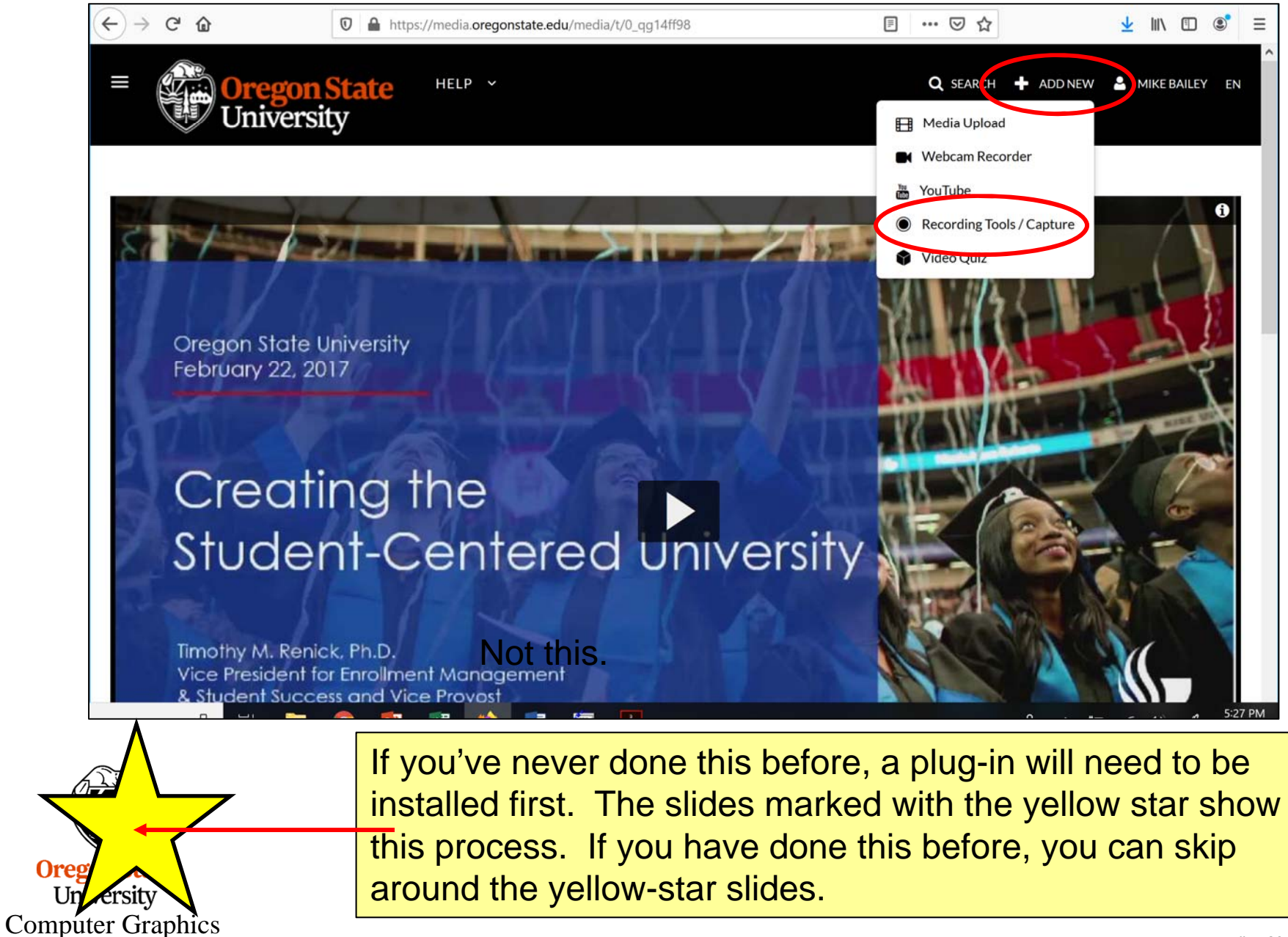

### Of course you agree -- Resistance is futile

| $\leftarrow$ $\rightarrow$ C $\textcircled{a}$ | 🖸 🔒 https://med                                                                       | ia.oregonstate.edu/kalturacapture/launch/create                                                                                  | 80%) 🗵 🏠                                                          |             | <mark>≁</mark> ∥ |            | € *      |
|------------------------------------------------|---------------------------------------------------------------------------------------|----------------------------------------------------------------------------------------------------|-------------------------------------------------------------------|-------------|------------------|------------|----------|
| ≡                                              | Oregon State<br>University                                                            | HELP V                                                                                                    | Q SEARCH 🕂 ADD NEW                                                | MIKE BAILEY | EN               |            |          |
| By u<br>perta                                  | ploading this content, I acknowledge th<br>aining to: Accessibility, Privacy, Copyrig | at it does not violate any of Oregon State University's policies<br>ht, Acceptable Use, Information Security, and Discrimination | s, rules and regulations including but not limit<br>& Harassment. | ed to those |                  |            |          |
| ⊡ lagre                                        | ee to the above terms and conditions                                                  | >                                                                                                    |                                                                   |             |                  |            |          |
|                                                |                                                                                       | The Kaltura Capture Desktop                                                                                                    | Recorder                                                          |             |                  |            |          |
|                                                |                                                                                       | Using Kaltura Capture for the first time?<br>Download for Windows   Download for Mac                                             | ,<br>,                                                            |             |                  |            |          |
|                                                | Learn more: See                                                                       | the Kaltura Capture - User Manual for additional information on supp                                                             | ported systems and usage instructions.                            |             |                  |            |          |
| Oreg                                           |                                                                                       |                                                                                                    |                                                                   |             |                  | 5 <b>A</b> | 5:32 PM  |
| Computer Graphics                              |                                                                                       |                                                                                                    |                                                                   |             |                  | mih – N    | larch 23 |

#### **Download the proper version**

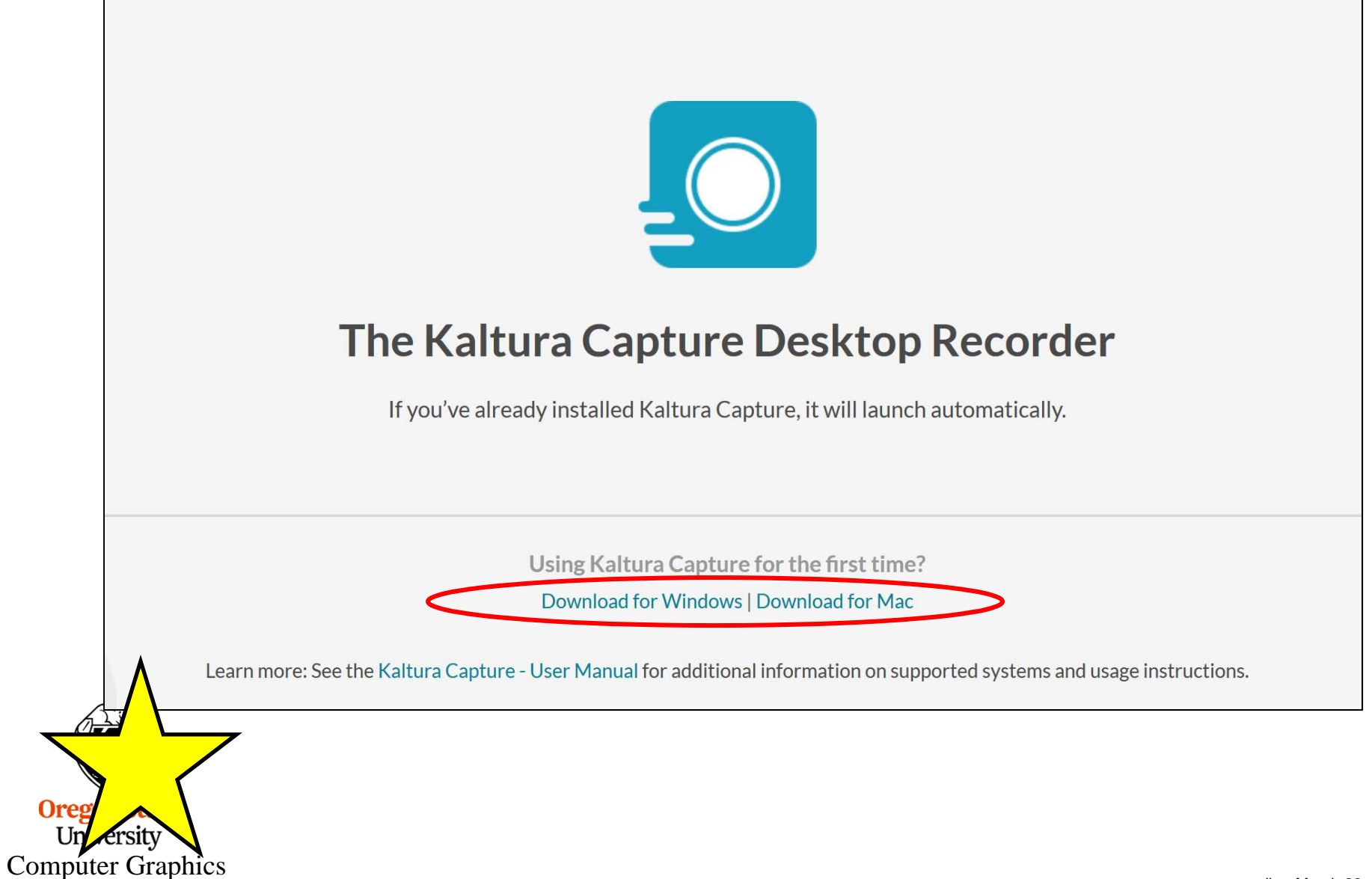

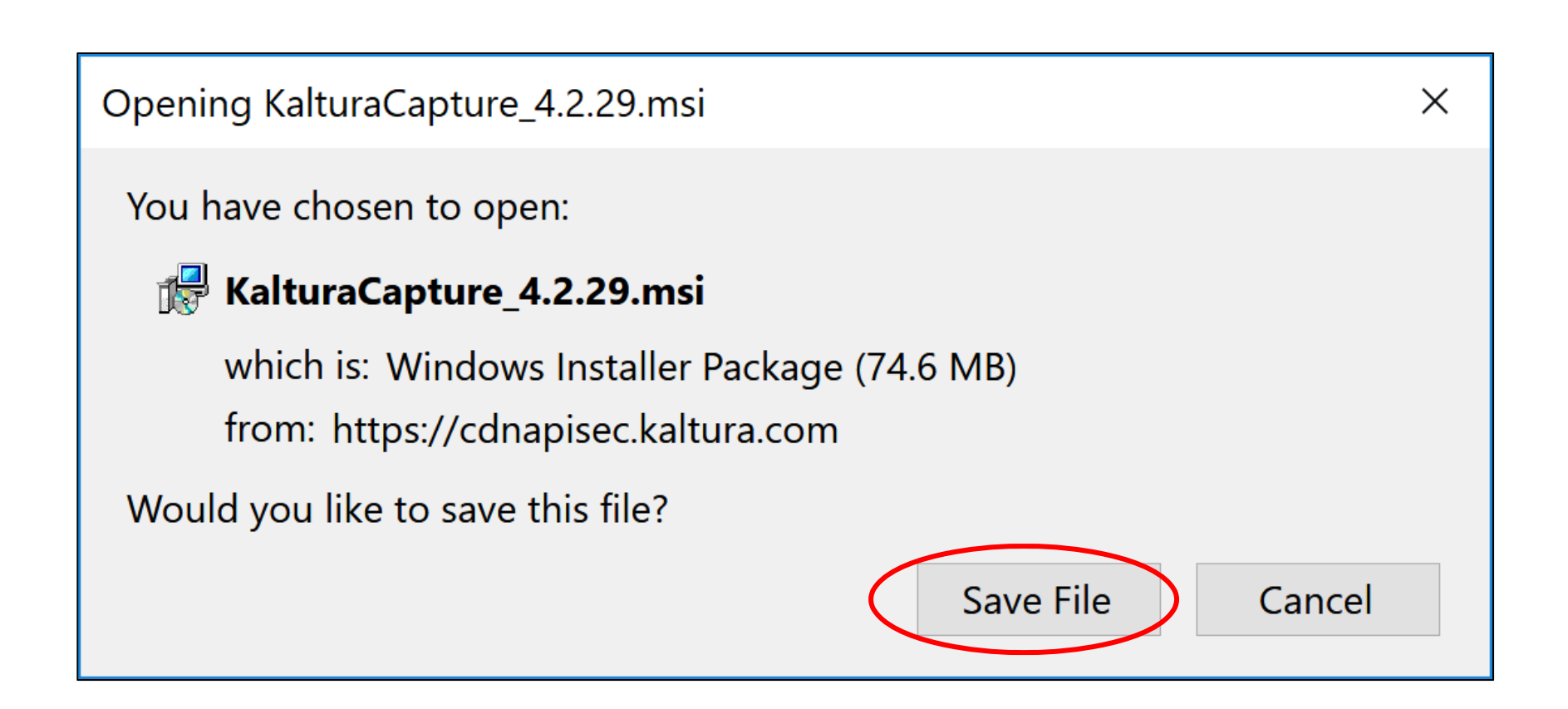

I like to just save it on the Desktop so I can easily find it later

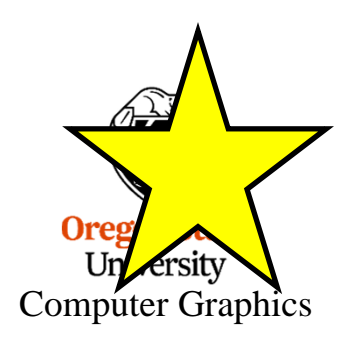

## 🞼 Kaltura Capture Setup Х Welcome to the Kaltura Capture Setup Wizard The Setup Wizard will install Kaltura Capture on your computer. Click Next to continue or Cancel to exit the Setup Wizard. <u>Back</u> <u>N</u>ext Cancel Or ersity Un Computer Graphics

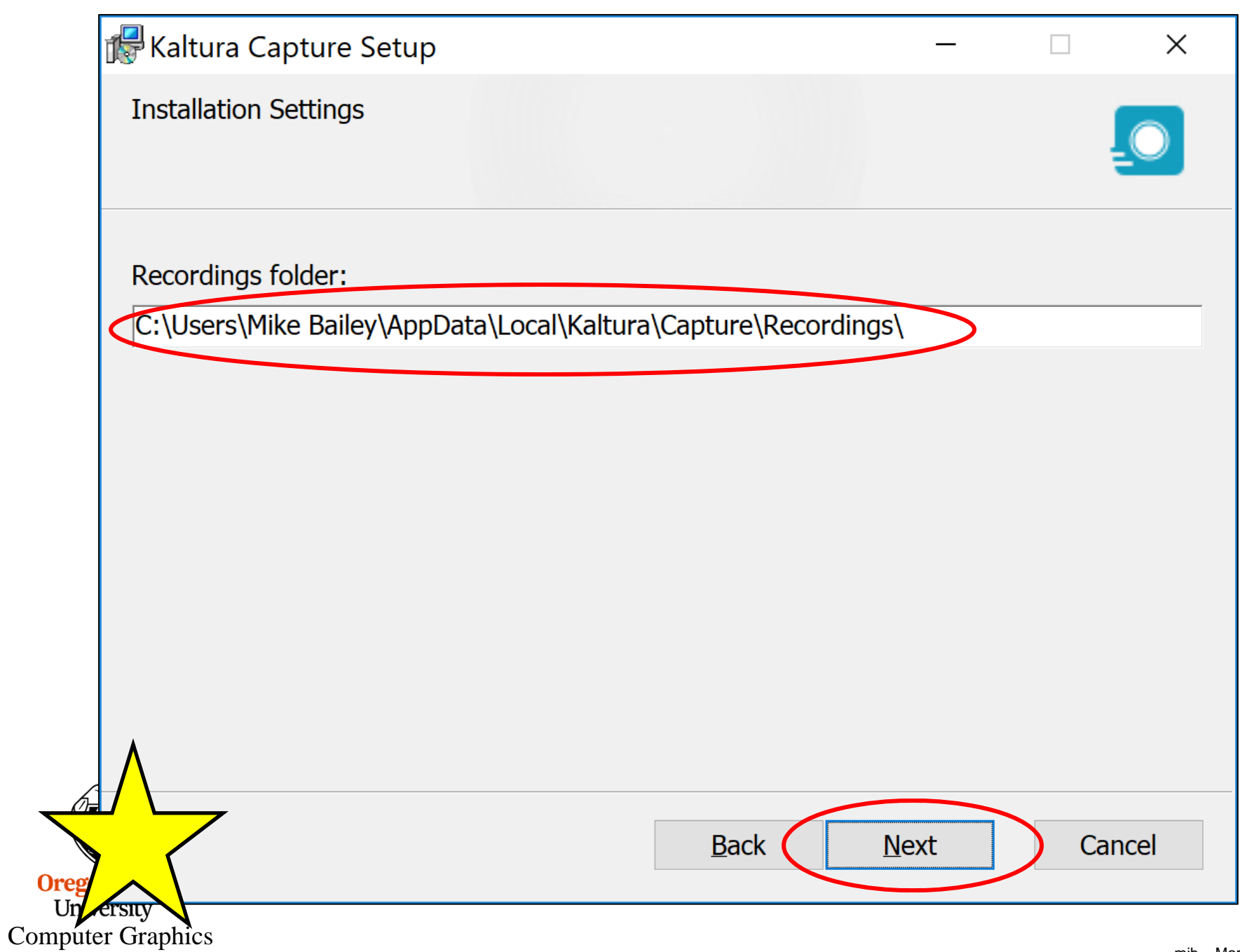

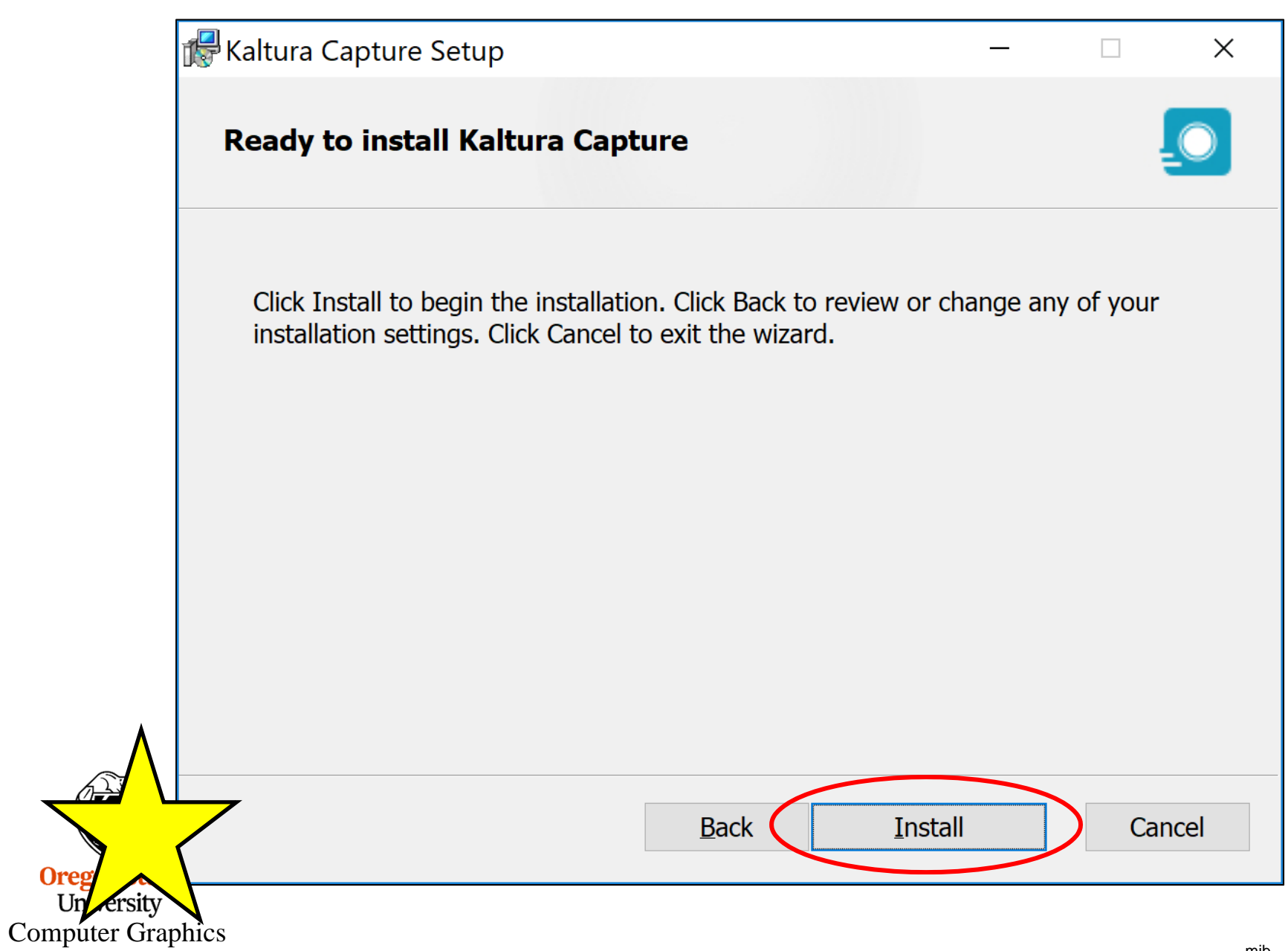

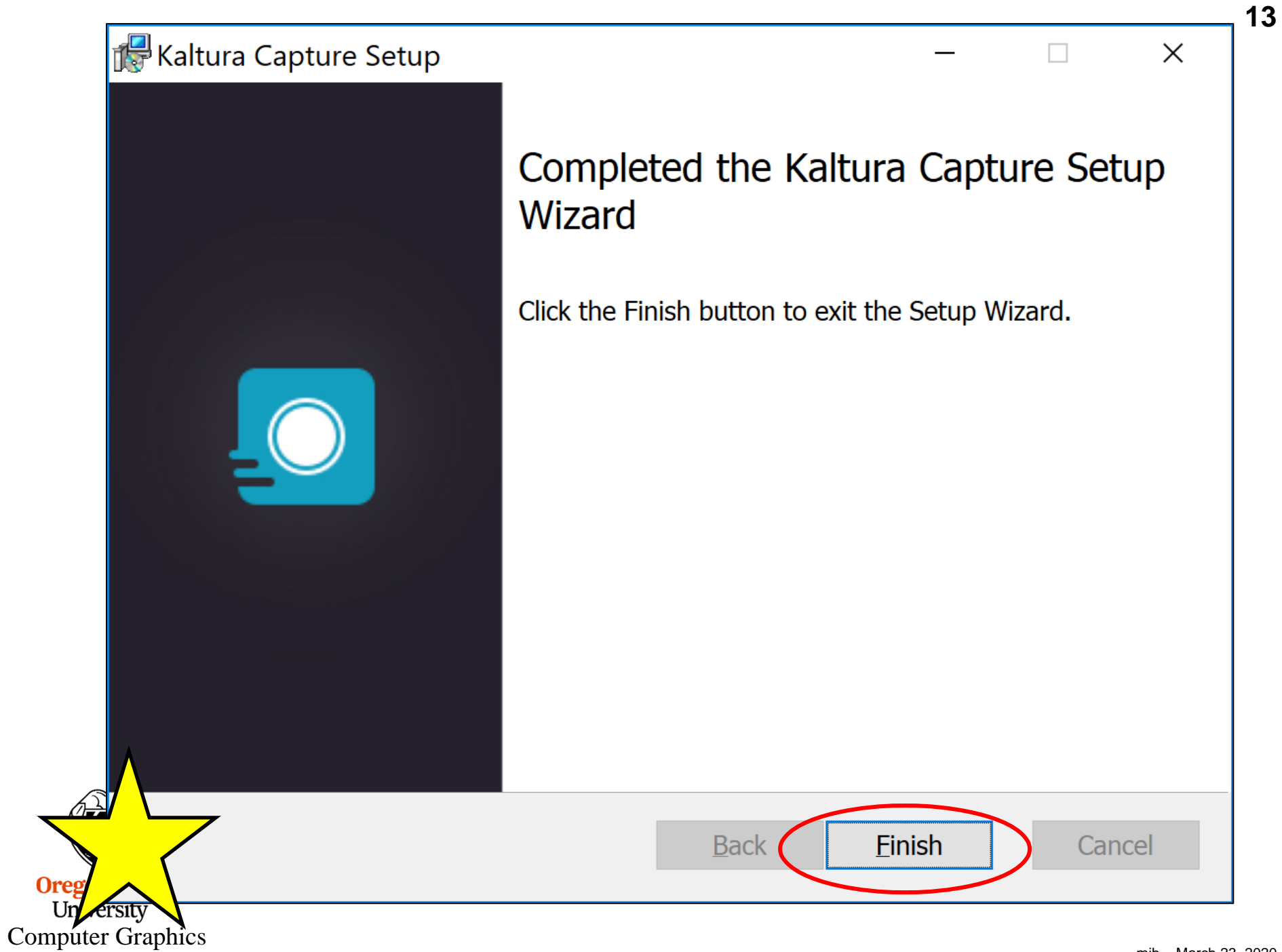

#### Go back and ask again to add a new recording using the Recording Tools

![](_page_13_Picture_1.jpeg)

University Computer Graphics 14

| Launch Application |                                                    |                | × |
|--------------------|----------------------------------------------------|----------------|---|
|                    | This link needs to be opened with an a<br>Send to: | pplication.    |   |
|                    | Kaltura Capture                                    |                |   |
|                    | Choose other Application                           | <u>C</u> hoose |   |
|                    |                                                    |                |   |
|                    |                                                    |                |   |
|                    |                                                    |                |   |
|                    |                                                    |                |   |
|                    | <u>Remember my choice for kaltura-po</u>           | : links.       |   |
|                    | Open link                                          | Cancel         |   |

![](_page_14_Picture_1.jpeg)

![](_page_15_Figure_0.jpeg)

![](_page_16_Picture_0.jpeg)

#### If you want the preview screen to show, click this arrow up

#### If you don't want the preview screen to show, click the arrow down

![](_page_16_Picture_3.jpeg)

![](_page_16_Picture_4.jpeg)

University Computer Graphics

# If you want to record both the screen and your face, make sure the camera icon is showing like this

![](_page_17_Picture_1.jpeg)

If you don't want your face recorded, click the camera icon to make it look like this

![](_page_17_Picture_3.jpeg)

![](_page_17_Picture_4.jpeg)

Oregon State University Computer Graphics

#### To see your audio source options, click this arrow

![](_page_18_Picture_1.jpeg)

#### Pick the source you want, then click on the arrow again

![](_page_18_Picture_3.jpeg)

![](_page_18_Picture_4.jpeg)

Oregon State University Computer Graphics

![](_page_19_Figure_0.jpeg)

mjb – March 23, 2020

![](_page_20_Figure_0.jpeg)

![](_page_20_Picture_1.jpeg)

Oregon State University Computer Graphics How much time you have recorded so far

mjb - March 23, 2020

#### Save the recording and upload it to Media Space

![](_page_21_Picture_1.jpeg)

mjb – March 23, 2020

#### Kaltura shows you your uploading progress

![](_page_22_Picture_1.jpeg)

mjb – March 23, 2020

#### Go back to the Media home page and see your new recording in My Media

| <u>۵</u>        | 🛛 🔒 https://media.                | pregonstate.edu/my-media                        | 80% … 🗹 🏠                  |             |
|-----------------|-----------------------------------|-------------------------------------------------|----------------------------|-------------|
|                 | <b>Oregon State</b><br>University | IELP 🗸                                          | Q SEARCH 🕂 ADD NEW 😂 M     | MIKE BAILEY |
| My Me           | dia                               |                                                 | My Playlists<br>My Channel | s           |
| <b>Q</b> Search | My Media                          |                                                 | My History                 |             |
| Filters >       | Search In: All Fields 🖌           | Sort By: Creation Date - Descending 🐱           | C+ Logout                  |             |
|                 |                                   |                                                 |                            |             |
|                 | ×                                 | Kaltura Capture recording - March<br>5:57:01 pm | n 18th 2020,               | đ           |
| 00:49           |                                   | Private Owner • on March 19th, 2020 • 0         |                            |             |
| S25Man (        | Question Details                  | 2019.answers10                                  |                            | đ           |
|                 |                                   |                                                 |                            |             |
| gon State       |                                   |                                                 |                            |             |
| uter Grank      | nics                              |                                                 |                            |             |

## Manipulate these two controls to decide how much of the screen to show versus how much of your face

![](_page_24_Picture_1.jpeg)

#### The Actions menu will let you see and edit the parameters of your video

![](_page_25_Figure_1.jpeg)

![](_page_25_Picture_2.jpeg)

Oregon State University Computer Graphics Uh-oh. This recording's status is *Private*. That means that nobody will be able to look at it except you.

![](_page_26_Picture_1.jpeg)

![](_page_26_Picture_2.jpeg)

mjb – March 23, 2020

#### The Actions menu to the rescue again!

![](_page_27_Figure_1.jpeg)

Oregon State University Computer Graphics 28

## Unlisted means that anyone who knows the URL of your video, which you will give them, can look at it.

![](_page_28_Figure_1.jpeg)

#### Sharing your video with others

You can link and embed your video in your own web pages.

Click on your video to play it.

Underneath the video, there's a *Share* button.

Clicking this button gives you options for:

![](_page_29_Figure_5.jpeg)

After you leave OSU, your material stays right here on OSU's Media Space server. Apparently we don't have any retention rules for now. However, that could always change, so you should be sure to save a copy of your best videos somewhere else.

#### Downloading your video as an MP4 file

This is helpful if you want to let people download it and play it locally.

Select Actions, then Edit, then the Download button

![](_page_30_Picture_3.jpeg)

#### Downloading your video as an MP4

Pressing the Download button will bring up a dialog box which will let you save the video as an MP4 file.

|                | Opening Kaltura_Capture_recordingMarch_18th_2020,_5_57_01_pm.m $\times$ |
|----------------|-------------------------------------------------------------------------|
|                | You have chosen to open:                                                |
|                | tura_Capture_recordingMarch_18th_2020,_5_57_01_pm.mp4                   |
|                | which is: MP4 file (1.1 MB) Kaltura_Capture_recordingMarch_18           |
|                | from: https://cfvod.kaltura.com                                         |
|                |                                                                         |
|                | What should Firefox do with this file?                                  |
|                | Open with Movies & TV (default)                                         |
|                | ● <u>S</u> ave File                                                     |
|                | Do this <u>a</u> utomatically for files like this from now on.          |
|                |                                                                         |
|                | OK Cancel                                                               |
| Oregon State   |                                                                         |
| Computer Graph | bics                                                                    |
| Computer Orapi |                                                                         |